# 自宅のパソコンからでもOK! マイライスラリの使い方 「文献の複写」・「資料の借用」依頼の場合

●マイライブラリでできる三つのこと

- 1. 図書館から借りた資料の冊数や返却期限を自分でチェックできる
- 2. 他キャンパス・他大学にある文献のコピー依頼ができる(文献の複写)
- 3. 他キャンパス・他大学にある本の取寄せができる(資料の借用)

## ●マイライブラリへの入口・・・入口は3ヶ所あります

1. 図書館利用者PC「情報検索メニュー」

| 北海道教育大                                                                 | 学附属团者能抑路能                      | ı—                                      | 注意点<br>■→年内PC専用です。<br>・●・自約の専用PCから利用できます。利用の際はカウンターへ<br>お旅しください。 |            |                                                                                                    |
|------------------------------------------------------------------------|--------------------------------|-----------------------------------------|------------------------------------------------------------------|------------|----------------------------------------------------------------------------------------------------|
| <ul> <li>▲ お知らせ</li> <li>・2月24-25日(火-オ</li> <li>- 奉休み特別長期資産</li> </ul> | Юは、入学試験く前期日程<br>出ま1月27日(火)からです | しのため間線時間変更・休<br>"。くわしくは <u>こちら</u> をご覧く | 館があります。〈2月9 <br>ださい。〈1月26日〉                                      |            | フジリ<br>クジリ<br>クジリ<br>クジリ<br>ロー<br>クジリ<br>ロー<br>の<br>の<br>の<br>の<br>の<br>の<br>の<br>の<br>の<br>の<br>の<br>の<br>の |
| <u>本・雑誌を探す</u>                                                         | <u>論文(雑誌記事)を</u><br>探主         | 電子ジャーナル                                 | 新聞記事を探す                                                          | 教育情報       | <u>文部科学者·他省厅·白</u><br><u>書·国立</u> 俄国                                                                         |
| 臺境教育·自然豪境                                                              | 創 <u>路市</u><br>創 <u>路支庁</u>    | 他図書館リンク                                 | <u>web辞典</u>                                                     | <u>その他</u> |                                                                                                    |

2. OPAC蔵書検索

| <b>敗育大学</b> 附            |                            | ■因書館トップページ              |
|--------------------------|----------------------------|-------------------------|
| 検索条件入                    | <i>h</i>                   | イベルジ E English<br>文 建 7 |
| Q. 筋易検索                  | <ul> <li>INER**</li> </ul> | () ~ (3/3)              |
| 検索 クリア                   |                            |                         |
| •キーワード                   |                            | すべてを含む 💌                |
| <ul> <li>ISBN</li> </ul> |                            |                         |
| <ul> <li>ISSN</li> </ul> |                            |                         |
| NCID                     |                            |                         |

3. 釧路館ホームページ

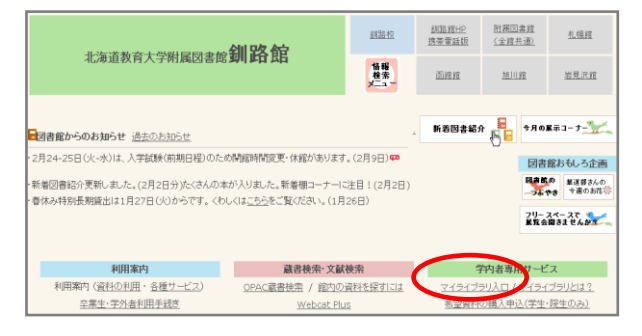

#### ●ログイン名とパスワードを入力しましょう

学術情報システム(=ユニバーサル・パスポート)の IDとパスワードを入力しましょう。 アルファベットの大文字小文字に注意してください。

| - 18 10                                                                |                                                                                                    | ? ヘルブ E English       |
|------------------------------------------------------------------------|----------------------------------------------------------------------------------------------------|-----------------------|
| <u>ロクイン</u>                                                            |                                                                                                    |                       |
|                                                                        |                                                                                                    |                       |
| 入力<br>ログイン名とバスワート<br>マイライブラリを利用す                                       | を入力して「ログイン」ボタンをクリックしてください。<br>るには利用申請が必要です。                                                                                  |                       |
| 注意:「大学教育情報<br>ください。                                                    | システム」のユーザ <b>ID</b> Iパスワードをお持ちの方は、そのユーザ <b>ID</b> Iパスワ                                                                       | フードでログインして            |
| R                                                                      | ログイン名(ユーザD):<br>バスワード :                                                                                                    |                       |
|                                                                        | C                                                                                                    | นข้าง <b>+</b> +งนม   |
| マイライブラリでの操作が終う<br>ログアウトするには、画面上部<br>ログインしてからログアウトす。<br>ログアウトレンは、まま放置する | したら、必ずログアウトしてくたさい。<br>の「ログアウト」ボタンをグリックします。<br>5までの間、システムはこのウィンドウでの操作をあれたによるものと判断して動作<br>上最悪の場合、あなたの個人情報が他人に漏れたり、あれたの名素で依頼などの | eします。<br>i操作をされてしまう恐れ |

### ●図書館から資料を借りている場合

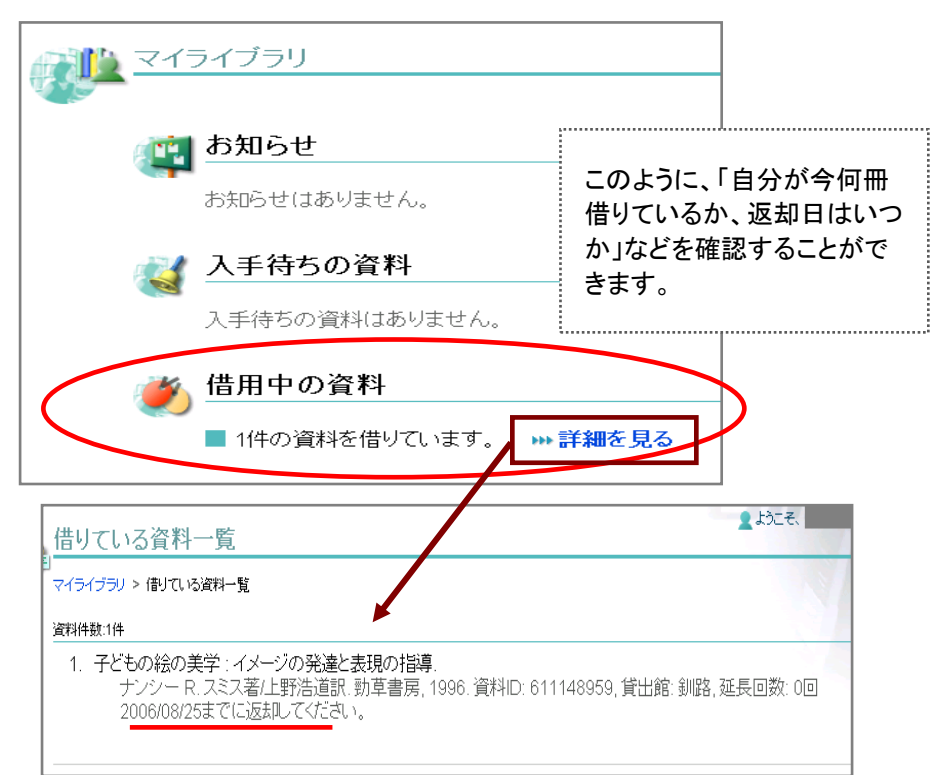

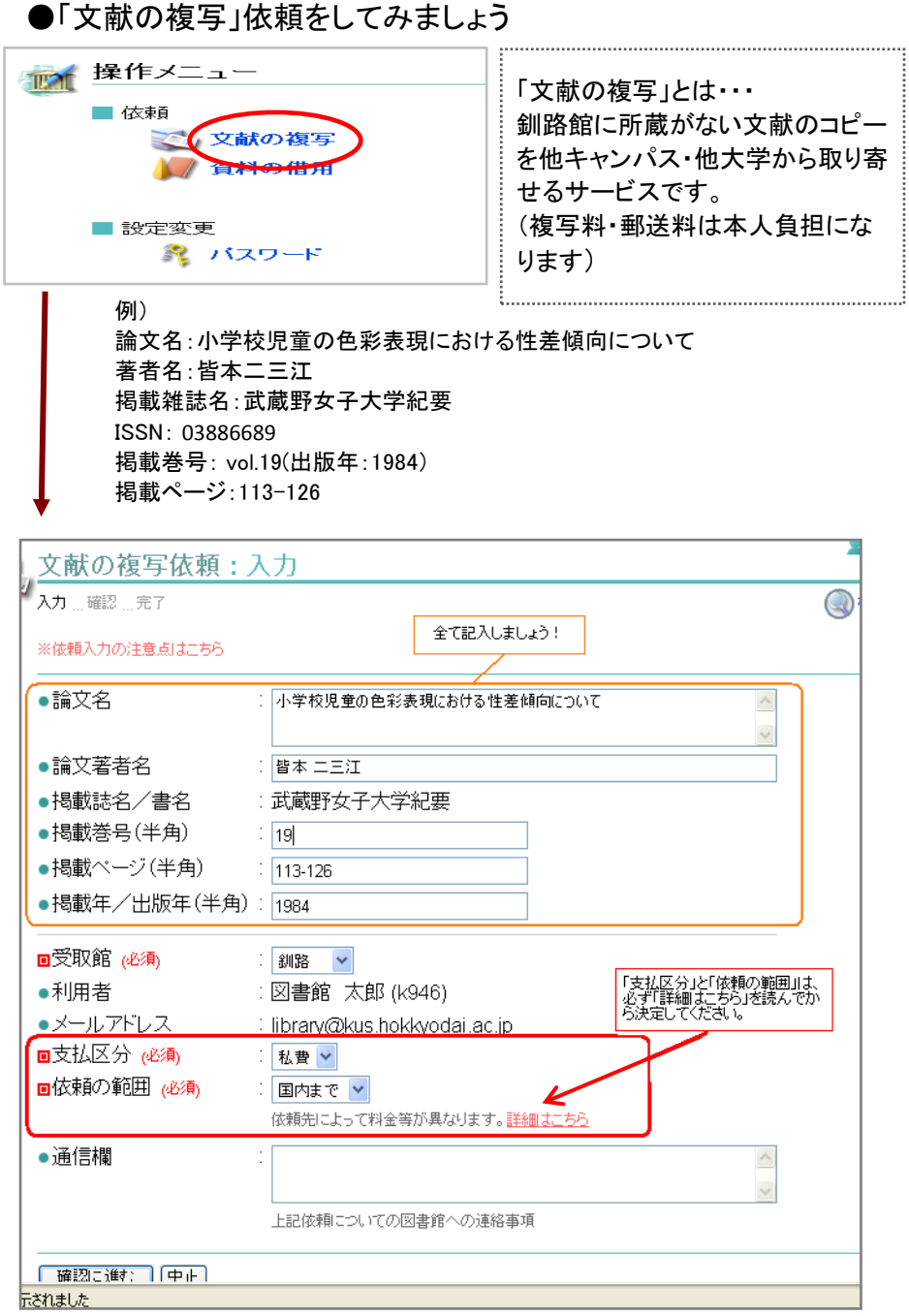

後は画面の指示に従ってください \*申込後のキャンセルはできませんのでご注意ください

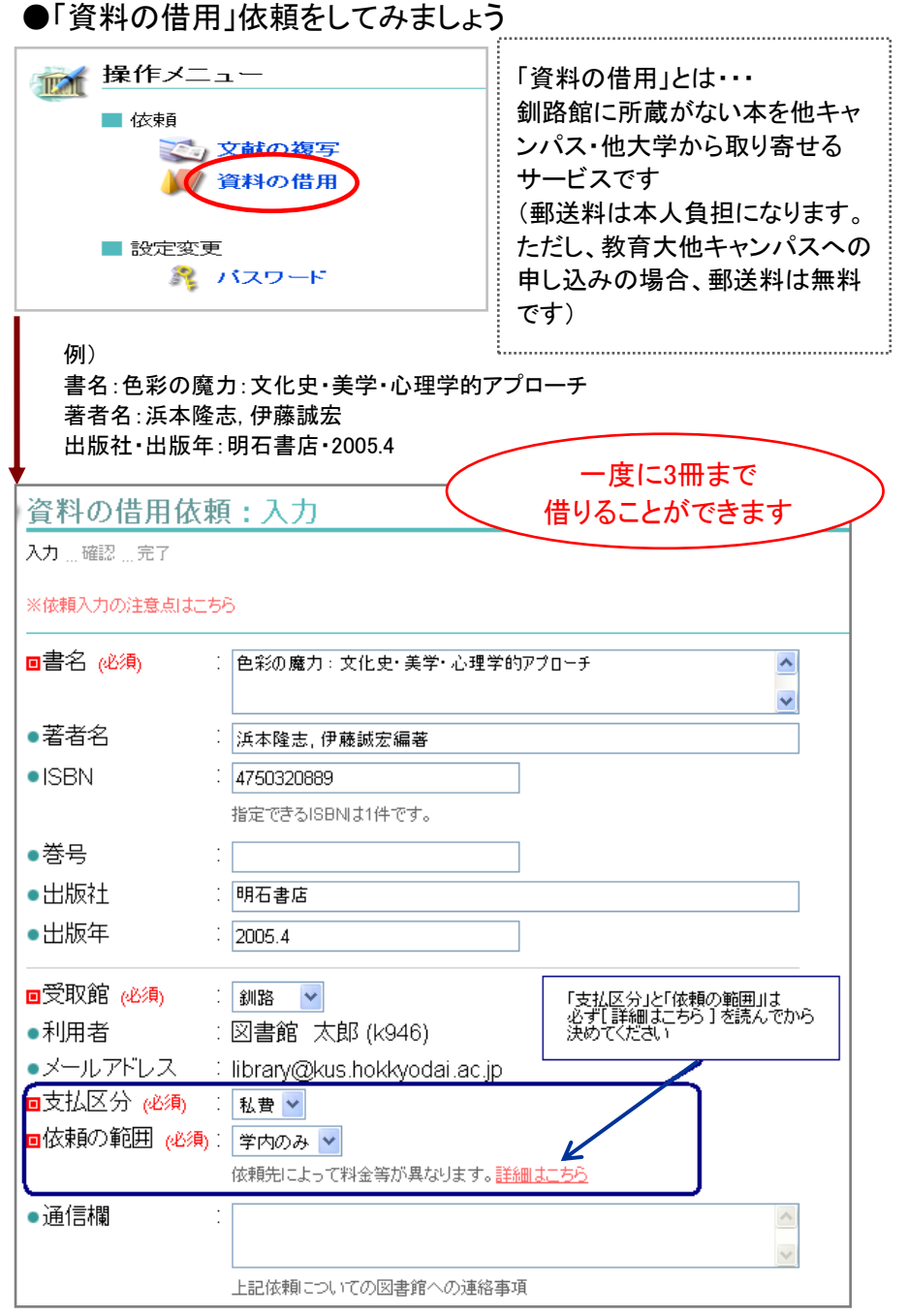

後は画面の指示に従ってください \*申込後のキャンセルはできませんのでご注意ください

#### 「文献の複写」の場合・・・ その1

CiNiiからOPAC蔵書検索ページを移動すると、書誌詳細画面にこんなアイコン が表示されませんか?

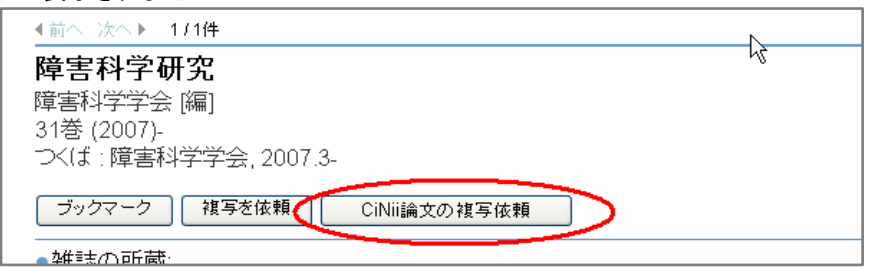

このアイコンを押すとCiNiiの情報(論文名など)がマイライブラリの「複 写依頼:入力」画面に反映されるので、手間が少し省けます。 ただし、反映されない箇所もありますので、必ず反映された依頼内容 を確認してください。

#### 「文献の複写」の場合・・・ その2

OPAC蔵書検索で雑誌を検索すると、こんな検索結果が表示されませんか?

 3. □ <u>美術教育学: 美術科教育学会誌</u> 機械可読データファイル -- リモートファイル1 □ 美術科教育学会 [編]. 美術科教育学会:

[機械可読データファイル……リモートファイル]とは電子ジャーナルの 意味になります。

ページを進めていくと、その場で文献を手に入れることが可能な場合があります。

「資料の借用」の場合・・・

OPAC蔵書検索の書誌詳細画面にもアイコンが表示されます。

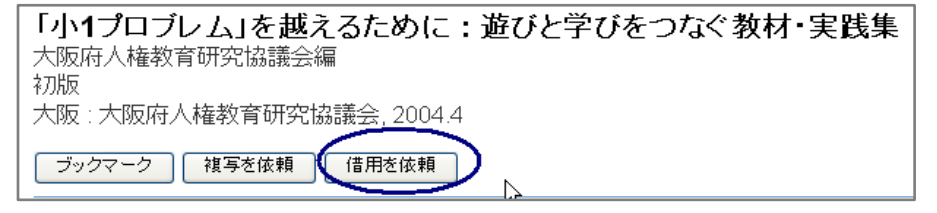

このアイコンを押すとOPAC蔵書検索の情報がマイライブラリの「資料の借用:入力」画面に反映されるので、こちらも手間が少し省けます。

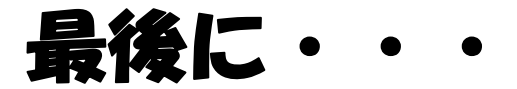

マイライブラリでの操作終了後は、必ずログアウトしてください。 ログアウトしないまま放置すると、他人に利用状況などが 漏れたり、文献複写等の依頼をされてしまう恐れがあります。

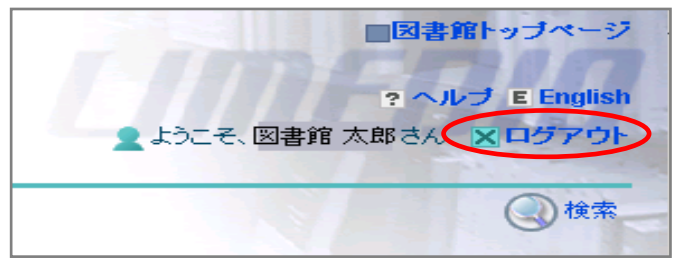

画面右上に「ログアウト」ボタンがあります。

- 「文献の複写」や「資料の借用」についてわからない点がありましたら カウンターまでお尋ねください。
- 各種連絡は電子メールで行いますので、アドレスに変更があった場合はご連絡ください。
  - 利用時間は8:30~24:00までです。

マイライブラリは自宅PCからでも使えるので、とっても便利! わからないことがあったら、お気軽にカウンターへどうゾゥ。

北海道教育大学附属図書館釧路館カウンター TEL: 0154-44-3243(問合せ受付時間:平日9時から17時まで)